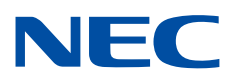

# **PROCENTER SaaS**

# 電子帳簿保存法対応マニュアル

2023 年 12 月 管理番号:7H000-PRC41-1-0054

NEC ソリューションイノベータ株式会社

目次

| はじる | めに.               |                        | 1  |
|-----|-------------------|------------------------|----|
| 1.  | PRC               | OCENTER SaaS システム概要    | 2  |
| 2.  | 電子                | 子帳簿保存法への対応範囲           | 3  |
| 3.  | 操作                | 乍手順                    | 4  |
| 3.  | 1.                | データの作成                 | 4  |
| 3.2 | 2.                | データのプロパティ              | 9  |
|     | 3.2. <sup>-</sup> | 1. プロパティ参照             | 9  |
|     | 3.2.2             | .2. プロパティ更新            | 11 |
| 3.3 | 3.                | データの編集                 | 12 |
| 3.4 | 4.                | データの参照                 | 15 |
|     | 3.4.′             | .1. 最新バージョンのファイル参照     | 15 |
|     | 3.4.2             | .2. 履歴ファイル(過去版ファイル)の参照 |    |
| 3.  | 5.                | データの削除                 |    |
| 3.  | 6.                | アクセス権の設定               |    |
| 3.  | 7.                | データの検索                 | 22 |
| 3.8 | 8.                | 操作ログの参照                |    |
| 4.  | 電子                | 子帳簿保存法 非機能要件           | 32 |
| 4.  | 1.                | 入出力装置の必須仕様について         | 32 |
| 4.  | 2.                | ディスプレイ表示と印刷            |    |

# はじめに

本書は PROCENTER SaaS を利用して電子帳簿保存法に対応するために必要な手順を抽出し て記載したマニュアルです。システム全体の操作については PROCENTER 操作ガイド(共通)を 参照してください。

## 1. PROCENTER SaaS システム概要

PROCENTER SaaS では拡張子に関わらず様々な形式のファイルを属性情報と合わせて保存することが出来ます。保存されたファイルを編集した場合は旧版を残しながら、最新版として改版がされます。また、データに付与された属性情報から検索を行うことや、ダウンロードし印刷することも可能です。

PROCENTER SaaS はクラウドサービスであり、利用者側はクライアント PC からブラウザ経由でア クセスして PROCENTER SaaS を利用します。クラウドサービス提供側がサーバの管理を行うた め、利用者側でのサーバ管理は不要です。サーバに保存されているデータのバックアップはクラウ ドサービス提供側で定期的に行います。

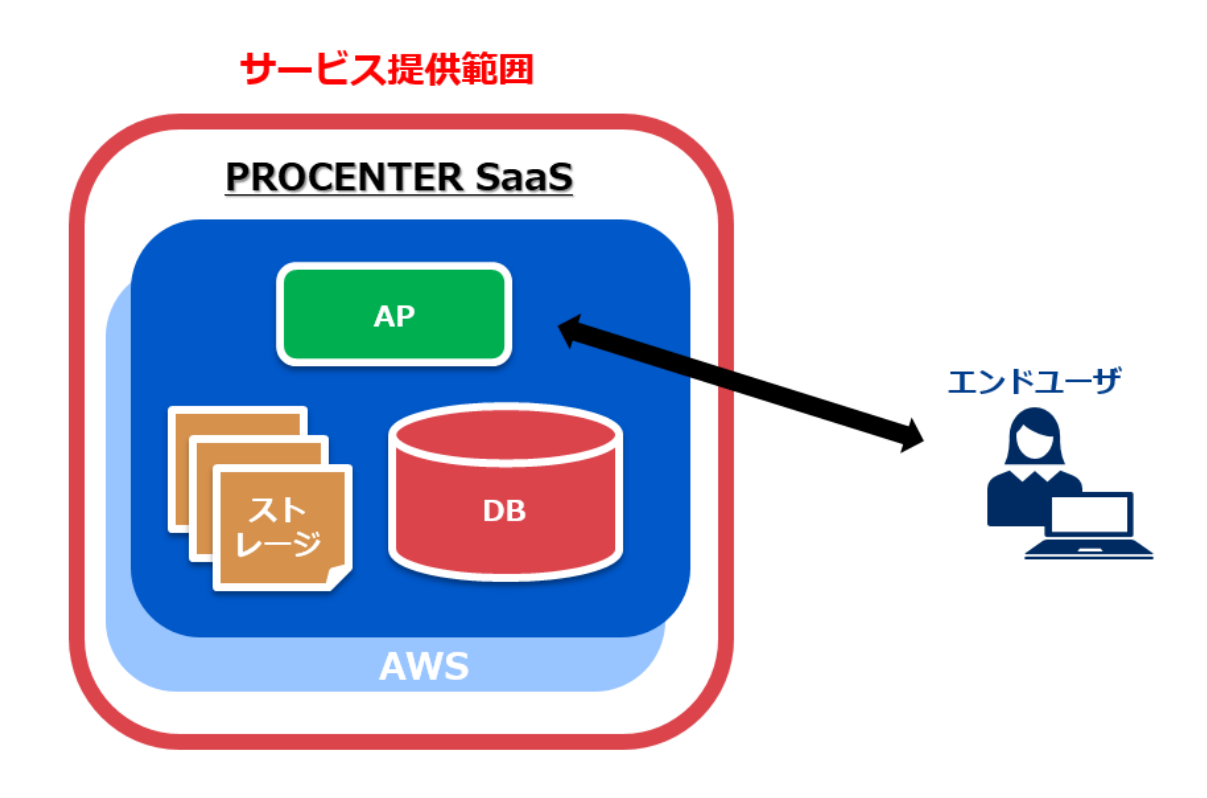

PROCENTER SaaS におけるシステム時刻はサーバに設定されている時刻が使用されます。サ ーバの時刻は独立行政法人情報通信研究機構(NICT)が公開している日本標準時に直結した NTP サーバ「ntp.nict.jp」と常時同期がされており、PROCENTER SaaS 利用者は管理権限の有 無に関わらず時刻を修正することができません。

## 2. 電子帳簿保存法への対応範囲

PROCENTER SaaS では電子帳簿保存法の中でも相手側から受領した契約書、見積書、発注書、納品書、請求書等のスキャンデータの保存、電子取引における電子取引データの保存について対応しています。税法上の法定期間(7 年間、または 7 年を超えて繰越欠損金の控除を行う場合は、その控除期間中最長 10 年間)の保存が可能です。

「3.操作手順」以降では、受領した契約書等のデータを電子帳簿保存法の検索要件や時刻情報の保存等を満たして保存するための手順を記載しています。

|                                                                                                |                                    |                                                                                                 | PROCEN                                                                                      | ITER/C SaaS 対応範囲                   |
|------------------------------------------------------------------------------------------------|------------------------------------|-------------------------------------------------------------------------------------------------|---------------------------------------------------------------------------------------------|------------------------------------|
| 国税関係帳簿                                                                                         | E                                  | 国税関係書類                                                                                          |                                                                                             | 電子取引                               |
|                                                                                                | 決算関係書類                             | 取引関                                                                                             | 係書類                                                                                         |                                    |
| ・仕訳帳                                                                                           |                                    | 自社が発行                                                                                           | 相手方から<br>受領                                                                                 | ,切约聿                               |
| <ul> <li>・その他の補助元帳</li> <li>・売上台帳</li> <li>・仕入台帳</li> <li>・現金出納帳</li> <li>-固定資産台帳 等</li> </ul> | ・賃借対照表<br>・損益計算書<br>・棚卸表<br>・試算表 等 | <ul> <li>・契約書</li> <li>・見積書控</li> <li>・発注書控</li> <li>・納品書控</li> <li>・請求書控</li> <li>等</li> </ul> | <ul> <li>・契約書</li> <li>・見積書</li> <li>・発注書</li> <li>・納品書</li> <li>・請求書</li> <li>等</li> </ul> | ・ 見積書<br>・ 発注書<br>・ 納品書<br>・ 請求書 等 |
| 電帳法4条1項                                                                                        | 電帳法43                              | 条2項                                                                                             | 電帳法4条3項                                                                                     | 電帳法7条(改正後)                         |
| 電子帳簿保存法上の区分                                                                                    |                                    |                                                                                                 |                                                                                             |                                    |
| ①電子帳簿の作成データによる保存<br>による保存<br>こよる保存<br>(3電子取引)                                                  |                                    |                                                                                                 |                                                                                             |                                    |

なお、PROCENTER SaaS 以外のシステムで電子取引データの授受を行い、手動で当該データ を PROCENTER SaaS に登録する場合は、訂正・削除の防止に関する事務処理規程を定め、そ の規程に沿った運用を行う必要があります。

3

## 3. 操作手順

## 3.1. データの作成

新規に電帳法対応ファイルを作成し、サーバに登録をします。

1) 新規に作成する電帳法対応ファイルを登録したいフォルダをダブルクリックし、フォルダ詳細画 面を表示します。

2) [操作]のプルダウンメニューより、[新規作成]から[拡張種別]を選択します。

| 操作       | 🔹 全て選択 選択解除 🦲フォル | ダ作成 📄 ファイル作成 📔                        |
|----------|------------------|---------------------------------------|
| -        | 新規作成             | 🔁 フォルダ                                |
| ß        | 貼り付け             | 📄 ファイル                                |
|          | メール表示            | 📀 Webサイト                              |
|          | フォルダ以下の検索        | 📑 ショートカット                             |
| <b>—</b> | フトレフを立ち          | 🙀 検索フォルダ                              |
|          | アクセス催変更          | 拡張種別                                  |
|          | オーナ亦再            | · · · · · · · · · · · · · · · · · · · |

3) 作成可能なデータタイプが一覧で表示されますので、[ファイル]→[電帳法対応ファイル]を選択 します。

| 種別選択                                  |    |
|---------------------------------------|----|
| ● ベース                                 |    |
| ■ 🔁 フォルダ                              |    |
|                                       |    |
| BBS                                   |    |
|                                       |    |
| ■ ■ ■ ■ ■ ■ ■ ■ ■ ■ ■ ■ ■ ■ ■ ■ ■ ■ ■ |    |
| □□□□□□□□□□□□□□□□□□□□□□□□□□□□□□□□□□□□  |    |
|                                       |    |
| 電帳法対応ファイル                             |    |
|                                       |    |
|                                       |    |
|                                       | -  |
|                                       |    |
|                                       | 選択 |

4) [電帳法対応ファイル]を選択すると、ファイル登録画面が表示されますので、必要な情報を入力 します。

5)「ファイル登録」を行う場合は、参照ボタンをクリックし、登録するファイルを指定します。

ドラッグ&ドロップで、登録するファイルを指定することも可能です。ドラッグ&ドロップで登録したい 場合は、[ドラッグ&ドロップでファイル登録する場合はこちら]をクリックしてください。一回の登録で、 ファイルは5件まで指定できます。

同画面からプロパティ情報を入力します。下記に入力した内容を検索用のプロパティデータとして 登録することができます。また、必要な属性項目については拡張属性として追加・変更をすることが 可能です。

| ドラフトデータを作                  | 成する                                                          |                                                       |
|----------------------------|--------------------------------------------------------------|-------------------------------------------------------|
|                            |                                                              |                                                       |
| て容量ファイル転送ツ-                | -ルを使用する場合は、ツール起動後にファイルを選択してく                                 | たさい。                                                  |
| 登録対象ファイルを開い<br>・保存)しないでくだる | Nている場合は、ファイルを閉じてから選択してください。ま<br>さい。ファイル選択後に該当ファイルを変更した場合、ファイ | た、登録対象ファイル選択後は、該当ファイルを変更(開く・編<br>ルが正常に登録されない可能性があります。 |
| 録ファイル (登録する                | ファイルは [参照] ボタンをクリックして選択してください)                               |                                                       |
| ドラッガ&ドロップア                 | ファイリ祭録する場合付ったら                                               |                                                       |
|                            |                                                              | # 07 ( L                                              |
| C.\rakepath\实示\否.p         |                                                              |                                                       |
|                            |                                                              |                                                       |
| [                          |                                                              |                                                       |
|                            |                                                              | 参昭<br>クリア                                             |
|                            |                                                              | 220                                                   |
| 特別ロファレンフ (巻き               | オスリコットシフけて英語1ポタンをクリックト・ア漫中してくどう                              | (N)                                                   |
|                            |                                                              |                                                       |
| プロパティ                      |                                                              | ۲                                                     |
| 名前                         | 契約書                                                          | ✔ 必須項目                                                |
| 保管期限                       |                                                              |                                                       |
|                            |                                                              |                                                       |
| 説明                         |                                                              |                                                       |
| /# 北                       |                                                              |                                                       |
| 備否                         | ±11/☆+>1                                                     |                                                       |
| 里安度                        | 設定なし                                                         |                                                       |
| 官理奋号                       |                                                              | 採普                                                    |
| リビジョン                      |                                                              |                                                       |
|                            | <ul> <li>設定なし</li> </ul>                                     |                                                       |
| 保存ホリシー                     | ◎ 過去N版のみ保存 N:                                                |                                                       |
|                            | ◎ 過去N日分のみ保存 N:                                               |                                                       |
| 2016780                    | 初版作成                                                         | 2 次酒酒日                                                |
| CANCE TH                   |                                                              |                                                       |
| 取引先名                       | 取引先名                                                         | ✓ 必須項目                                                |
| 取引金額                       | 10000                                                        | ✔ 必須項目                                                |
| 取引年月日                      | 2022/04/20                                                   | ✓ 必須項目                                                |
| 書類種別                       | 契約書                                                          | ✓ 必須項目                                                |
| 伝票番号                       | 11111                                                        |                                                       |
| 取引案件番号                     |                                                              |                                                       |
| 工事番号                       |                                                              |                                                       |
| 解像度または画素数                  | 200dpi                                                       |                                                       |
|                            |                                                              |                                                       |

| 番号 | 項目            | 型       | 説明                                                                            |
|----|---------------|---------|-------------------------------------------------------------------------------|
| 1  | 名前            | 文字列     | データの名前を入力します。ファイル名が自動的に入力されてい<br>ますが、任意の名前に変更することも可能です。                       |
| 2  | 保管期限          | 日付      | データの保管期限を入力します。<br>期限を過ぎたデータはごみ箱へと移動します。                                      |
| 3  | 説明            | 文字列     | データの説明を入力します。                                                                 |
| 4  | 備考            | 文字列     | データの備考を入力します。                                                                 |
| 5  | 重要度           | 文字列(選択) | データの重要度を設定なし、参照情報、機密情報、個人情報、<br>最重要の5つから選択します。                                |
| 6  | 管理番号          | 文字列     | 採番フォーマットから採番を行います。                                                            |
| 7  | リビジョン         | 文字列     | データのリビジョンを入力します。                                                              |
| 8  | 保存ポリシー        | 文字列     | データの保存ポリシーを選択、入力します。 電子帳簿保存法では<br>過去版全ての保存が必要のため、画面上で設定した場合でも旧<br>版の削除はされません。 |
| 9  | 改版理由          | 文字列     | データの改版理由を入力します。                                                               |
| 10 | 取引先名          | 文字列     | データの取引先名を入力します。                                                               |
| 11 | 取引金額          | 数值      | データ取引金額を入力します。                                                                |
| 12 | 取引年月日         | 日付      | データの取引年月日を入力します。                                                              |
| 13 | 書類種別          | 文字列(選択) | データの書類種別を領収書、請求書、見積書、納品書、<br>注文書の5つから選択します。                                   |
| 14 | 伝票番号          | 文字列     | データの伝票番号を入力します。                                                               |
| 15 | 取引案件番号        | 文字列     | データの取引案件番号を入力します。                                                             |
| 16 | 工事番号          | 文字列     | データの工事番号を入力します。                                                               |
| 17 | 解像度<br>または画素数 | 文字列     | ファイルの解像度または画素数を入力します。                                                         |
| 18 | 書類の大きさ        | 文字列     | ファイルの書類の大きさを入力します。                                                            |

※電子帳簿保存法で要求される帳簿書類間の相互関連性確保のため、伝票番号、取引案件番号、工事番号等の属性に、関連性を示すキーを登録する必要があります。

※取引に至らなかった書類など、帳簿と関連がないものについては、伝票番号、取引案件番号、 工事番号等の属性に、通常の取引では使用しない番号等を付与したり、帳簿と関連がない旨を記 載することで、検索で抽出することが可能です。

6) [作成] ボタンをクリックすると、データが登録されます。 ファイル作成を行った際に、作成日にサーバのシステム時刻が自動的に登録されます。

## 3.2. データのプロパティ

データのプロパティを参照・編集します。データに応じたプロパティ画面を表示します。

#### 3.2.1. プロパティ参照

1) プロパティを参照したいデータをダブルクリックし、詳細画面を表示します。

2) データのプロパティが表示されます。

| 電帳法対応ファイル                                                                 | 洋綱(契約書)                                              |             |                    | \$? |  |
|---------------------------------------------------------------------------|------------------------------------------------------|-------------|--------------------|-----|--|
| 操作 ▼ ファイルの                                                                | D登録/更新 承認用ドラフトデータの                                   | が作成 プロパティ   | ▶ 親フォルダ表示 ▶ 速移元に戻る |     |  |
| ノ <u>キャビネ</u><br>()<br>()<br>()<br>()<br>()<br>()<br>()<br>()<br>()<br>() | <u>ット01</u> / 契約書<br>ip://xxx.xxx.xxx/chronos/m.do?i | =2008       |                    |     |  |
| 登録ファイル                                                                    |                                                      |             |                    | _   |  |
|                                                                           |                                                      |             |                    |     |  |
| ファイル名                                                                     | t                                                    | ナイズ         |                    |     |  |
| 契約書.pdf                                                                   |                                                      | 192,616 バイト | ダウンロード 編集          |     |  |
|                                                                           |                                                      |             |                    |     |  |
| □大容量ファイル転送ツールを使用する。<br>※2GBを超えるデータをダウンロードする場合や通常の転送では失敗する場合は本機能をご利用ください。  |                                                      |             |                    |     |  |
| 登録リファレンス                                                                  |                                                      |             |                    |     |  |
| 豆球リファレンス                                                                  |                                                      |             |                    |     |  |
| リファレンスは登<br>プロパティ                                                         | 録されていません。                                            |             |                    |     |  |
|                                                                           |                                                      |             |                    |     |  |
| ID                                                                        | :2008                                                |             |                    |     |  |
| 名前                                                                        |                                                      |             |                    |     |  |
| 重要度                                                                       | :設定なし                                                |             |                    |     |  |
| 活用度                                                                       | :0                                                   |             |                    |     |  |
| オーナ                                                                       | : user01                                             |             |                    |     |  |
| 更新者                                                                       | : user01                                             |             |                    |     |  |
| 更新日<br>(2)答期四                                                             | 2022/04/20 10:54:19                                  |             |                    |     |  |
| 1木百朔吹<br>113月1                                                            |                                                      |             |                    |     |  |
| 備支                                                                        | -                                                    |             |                    |     |  |
| 作成日                                                                       | 2022/04/20 10:54:18                                  |             |                    |     |  |
| 種別                                                                        | DENCHOUHOUFILE                                       |             |                    |     |  |
| 管理番号                                                                      | :                                                    |             |                    |     |  |
| リビジョン                                                                     | :                                                    |             |                    |     |  |
| 版数                                                                        | :1                                                   |             |                    |     |  |
| ロックオーナ                                                                    | :                                                    |             |                    |     |  |
| ロック日時                                                                     |                                                      |             |                    |     |  |
| ノアイル名                                                                     | ·关心宫.pui                                             |             |                    |     |  |
| ノアゴル欧                                                                     | . I<br>10                                            |             |                    |     |  |
| ファイルサイズ                                                                   | : 189KB                                              |             |                    |     |  |
| 合計サイズ                                                                     | : 189KB                                              |             |                    |     |  |
| 承認ステータス                                                                   | :                                                    |             |                    |     |  |
| 保存ポリシー                                                                    | :なし                                                  |             |                    |     |  |
| 改版理由                                                                      | :初版作成                                                |             |                    |     |  |
| 公開設定日時                                                                    | :                                                    |             |                    |     |  |
| 外部申請番号                                                                    | :                                                    |             |                    |     |  |
| 取引先名                                                                      | :取引先名                                                |             |                    |     |  |
| 取引金額                                                                      | : 10000                                              |             |                    |     |  |
| 取引年月日                                                                     | : 2022/04/20 00:00:00                                |             |                    |     |  |
| 書類種別                                                                      | : 契約書                                                |             |                    |     |  |
| 伝衆番号                                                                      | : 11111                                              |             |                    |     |  |
| 取り条件費号<br>事類のすきさ                                                          | :                                                    |             |                    |     |  |
|                                                                           | * : 200dni                                           |             |                    |     |  |
| 所でした。<br>中国によっては国系の<br>「中国日日のの日本のの日本のの日本の日本の日本の日本の日本の日本の日本の日本の日本の日        | . 2000pi                                             |             |                    |     |  |
| 工学周与                                                                      |                                                      |             |                    |     |  |

| 番号 | 項目       | 説明                                                          |
|----|----------|-------------------------------------------------------------|
| 1  | ID       | データに自動的に割り振られるデータ ID です。 ID はシステム内<br>で一意となります。             |
| 2  | 活用度      | データにアクセスすると自動的にカウントアップされます。よくアクセスされているデータであることのひとつの指標となります。 |
| 3  | オーナ(登録者) | データの所有者の ID が表示されます。                                        |
| 4  | 更新者      | データに登録されているファイルを最後に更新したユーザの ID<br>が表示されます。                  |
| 5  | 更新日      | データに登録されているファイルを最後に更新した日時が表示さ<br>れます。                       |
| 6  | 作成日      | データを作成した日時が表示されます。                                          |
| 7  | 種別       | データの種別(ファイル、フォルダ等)が表示されます。                                  |
| 8  | 版数       | データの版数が表示されます。                                              |
| 9  | ロックオーナ   | データをロックしている場合、ロックをしているユーザの ID が表<br>示されます。                  |
| 10 | ロック日時    | データをロックしている場合、ロックをした日時が表示されます。                              |
| 11 | ファイル名    | データに登録されているファイル名が表示されます。                                    |
| 12 | ファイル数    | データに登録されているファイル数が表示されます。                                    |
| 13 | リファレンス数  | データに登録されているリファレンス数が表示されます。                                  |
| 14 | ファイルサイズ  | データに登録されているファイルのサイズが表示されます。                                 |
| 15 | 合計サイズ    | データに登録されているファイルの合計サイズが表示されます。                               |
| 16 | 承認ステータス  | 承認依頼を行っている場合、データの承認ステータスが表示さ<br>れます。                        |
| 17 | 公開設定日時   | 公開設定日時を設定した場合、データの公開日が表示されま<br>す。                           |

3) プロパティ参照では「データ作成」で説明したプロパティに加えて下記項目が表示されます。

### 3.2.2. プロパティ更新

1) ファイル詳細画面にて、[プロパティ]をクリックするとプロパティ画面が表示されます。

| プロパティ                                                  |                                                                           |  |
|--------------------------------------------------------|---------------------------------------------------------------------------|--|
| ID<br>名前<br>オーナ<br>作成日<br>更新日<br>保管期限                  | 2008<br>契約書<br>user01<br>2022/04/20 10:54:18<br>2022/04/20 10:54:19       |  |
| 説明<br>備考                                               |                                                                           |  |
| 重要度<br>管理番号<br>リビジョン<br>版数<br>ロックオーナ                   | 設定なし<br>「採番<br>1                                                          |  |
| ロック日時<br>ファイル名<br>ファイル数<br>リファレンス数<br>ファイルサイズ<br>合計サイズ | 契約書.pdf<br>1<br>0<br>189KB<br>189KB                                       |  |
| 保存ポリシー                                                 | <ul> <li>● 設定なび</li> <li>● 過去N版のみ保存 N:</li> <li>● 過去N日分のみ保存 N:</li> </ul> |  |
| 取引先名<br>取引金額<br>取引年月日                                  | 取引先名       ✓ 必須項目         10000       ✓ 必須項目         2022/04/20       ☑   |  |
| 書類種別<br>伝票番号<br>取引案件番号                                 | 契約書 ▼ √ 必須項目<br>11111                                                     |  |
| 工事番号 解像度または画素数                                         | 200dpi                                                                    |  |
| 書類の大きさ                                                 |                                                                           |  |

2) 本画面にてプロパティの編集が行えますので、必要な情報を入力します。作成日については、編集を行うことができません。

3) [更新]ボタンをクリックすると、プロパティ情報が更新されます。

#### 3.3. データの編集

ファイルデータに、登録されている実体ファイルの更新、追加をします。

1) ファイルの登録 / 更新したいデータをダブルクリックし、ファイル詳細画面を表示します。

2) [ファイルの登録 / 更新]をクリックし、ファイルの登録 / 更新画面を表示します。

3) ファイルの登録 / 更新画面を表示し、必要な情報を入力します。

4)「ファイル更新」を行う場合は、[参照]ボタンをクリックし、登録するファイルを指定します。

| 契約書.pdf                                      |                                                            |  |  |  |  |
|----------------------------------------------|------------------------------------------------------------|--|--|--|--|
| このファイルの更新                                    | 参照 クリア                                                     |  |  |  |  |
|                                              |                                                            |  |  |  |  |
| ●追加登録するファイル(登録するファイルは[参照]ボタンをクリックして選択してください) |                                                            |  |  |  |  |
| 追加登録するファイル(登録するファイルは [ 参照 ] ボ                | タンをクリックして違択してください)                                         |  |  |  |  |
| 追加登録するファイル(登録するファイルは [ 参照 ] ボ                | タンをクリックして選択してください)<br>参照 クリア                               |  |  |  |  |
| 追加登録するファイル(登録するファイルは [ 参照 ] ボ                | タンをクリックして選択してください)<br>参照 クリア<br>参照 クリア                     |  |  |  |  |
| 追加登録するファイル(登録するファイルは [ 参照 ] ボ                | タンをクリックして選択してください)<br>参照 クリア<br>参照 クリア<br>参照 クリア           |  |  |  |  |
| 追加登録するファイル(登録するファイルは [ 参照 ] ボ                | タンをクリックして選択してください)<br>参照 クリア<br>参照 クリア<br>参照 クリア<br>参照 クリア |  |  |  |  |

| 5) | プロパティ | ィ情報の更新を行い | たい場合、 | 属性の内容を更新 | します。 |
|----|-------|-----------|-------|----------|------|
|----|-------|-----------|-------|----------|------|

☑ 版数を上げて登録する(チェックすると以前の登録ファイルは履歴に保存されます)

| プロパティ     |            |        |
|-----------|------------|--------|
| リビジョン     |            |        |
| 改版理由      | 更新         | ✔ 必須項目 |
| 取引先名      | 取引先名       | ✔ 必須項目 |
| 取引金額      | 10000      | ✔ 必須項目 |
| 取引年月日     | 2022/04/20 | ✔ 必須項目 |
| 書類種別      | 契約書        | ✔ 必須項目 |
| 伝票番号      | 11111      |        |
| 取引案件番号    |            |        |
| 工事番号      |            |        |
| 解像度または画素数 | 200dpi     |        |
| 書類の大きさ    |            | ]      |
| 履歷情報表示    |            |        |

6) [登録] ボタンをクリックすると、ファイルデータが更新されます。新しく登録したファイルは最新の版数として登録がされ、過去の版数は上書きされず残ります。 (改版理由を入力し、登録を押下すると版数が登録されます) 7) ファイルを更新すると、「更新日」にサーバのシステム時刻が自動的に登録されます。

| 対応ファイル                                                                                                    | ¥續(契約書)                                                                        |
|----------------------------------------------------------------------------------------------------|--------------------------------------------------------------------------------|
| ファイル                                                                                                    | の登録/更新 承認用ドラフトデータの作成 プロバティ 🕗親フォルダ表示 崎 運移元に戻る                                   |
| ノキャレン                                                                                                    | wik01/切約書                                                                      |
|                                                                                                    |                                                                                |
| ururu: ht                                                                                                    | ip://xxx.xxx.xxx/chronos/m.do?i=2008                                           |
|                                                                                                    |                                                                                |
| ファイル                                                                                                    |                                                                                |
|                                                                                                    |                                                                                |
| アイル名                                                                                                    | サイズ                                                                            |
| 約書.pdf                                                                                                    | 192,616 バイト ダウンロード 福集                                                          |
|                                                                                                    |                                                                                |
|                                                                                                    | □大容量ファイル転送ツールを使用する。                                                            |
|                                                                                                    | ※2GBを超えるデータをダウンロードする場合や通常の転送では失敗する場合は本機能をご利用ください。                              |
|                                                                                                    |                                                                                |
|                                                                                                    |                                                                                |
| リファレンス                                                                                                    |                                                                                |
|                                                                                                    |                                                                                |
| 7ァレンスは雪                                                                                                    | 録されていません。                                                                      |
|                                                                                                    |                                                                                |
| \$74                                                                                                    |                                                                                |
| 12.1                                                                                                    |                                                                                |
|                                                                                                    | :2008                                                                          |
| i)                                                                                                    | 契約書                                                                            |
| 腰度                                                                                                    | :設定なし                                                                          |
| 腹                                                                                                    | :0                                                                             |
| -+                                                                                                    | : user01                                                                       |
| 储                                                                                                    | : user01                                                                       |
| 府日                                                                                                    | : 2022/04/20 10:54:19                                                          |
| 會期限                                                                                                    | :                                                                              |
| A                                                                                                    | :                                                                              |
| 5                                                                                                    | -<br>                                                                          |
| 8 <b>H</b>                                                                                                    | 2022/04/20 10:54:18<br>• DENOHOLIHOLIHU E                                      |
| n<br>●新品                                                                                                    | . JENURUURUURILE                                                               |
| ****<br>「ジョン                                                                                                    |                                                                                |
| <br>R                                                                                                    |                                                                                |
| ックオーナ                                                                                                    | •                                                                              |
| ック日時                                                                                                    |                                                                                |
| マイル名                                                                                                    | :契約書.pdf                                                                       |
| マイル数                                                                                                    | :1                                                                             |
| ファレンス数                                                                                                    | :0                                                                             |
| ァイルサイズ                                                                                                    | : 189KB                                                                        |
| サイズ                                                                                                    | :189KB                                                                         |
| ロステータス                                                                                                    |                                                                                |
| チボリシー                                                                                                    |                                                                                |
| 版理由                                                                                                    | :初期代作成                                                                         |
| 制設定日時                                                                                                    |                                                                                |
| and the second second                                                                                                    |                                                                                |
| 即時間                                                                                                    |                                                                                |
| 『申請番号<br>  先名                                                                                                    | :取51元石                                                                         |
| 『申請番号<br>  先名<br>  金額                                                                                                    | - 秋方)元石<br>: 10000<br>: 20030 4/20 00:00:00                                    |
| 『申請番号<br>  先名<br>  金額<br>  年月日                                                                                                    | : 料(5) かどね<br>: 10000<br>: 2022/04/20 00:00:00<br>: 4000/mb                    |
| 『申請番号<br>』先名<br>』金額<br>』年月日<br>貢種別                                                                                                    | : 取らた石<br>: 10000<br>: 2022/04/20 00:00:00<br>: 契約書                            |
| 御申請番号<br>  先名<br>  金額<br>  年月日<br>  種別<br>  香号                                                                                                    | : 取らた名<br>: 10000<br>: 2022/04/20 00:00:00<br>: 契約書<br>: 11111                 |
| 都申請番号                                                                                                    | - 取らけた各<br>: 10000<br>: 2022/04/20 00:00:00<br>: 契約書<br>: 11111<br>:<br>:      |
| 御申請番号<br>御告名<br>御子月日<br>顧長<br>御子<br>御子<br>御子<br>御子<br>御子<br>御子<br>御子<br>御子<br>御子<br>御<br>の<br>の<br>で<br>本<br>の<br>の<br>の<br>の<br>の<br>の<br>の<br>の<br>の<br>の<br>の<br>の<br>の<br>の<br>の<br>の | : 取らけた石<br>: 10000<br>: 2022/04/20 00:00:00<br>: 契約書<br>: 11111<br>:<br>:<br>: |

#### 3.4. データの参照

ファイルの履歴一覧を参照します。履歴一覧では、履歴データの参照を行うことができます。 履歴データの削除をすることはできません。詳細画面からは、最新版、旧版のファイルダウンロード をすることができます。

#### 3.4.1. 最新バージョンのファイル参照

1) データをダブルクリックし、詳細画面を表示します。旧版がある場合も、詳細画面では常に最新版が表示されます。

| 電帳法対応ファイ)                        | ル詳細(契約書)              |                       |
|----------------------------------|-----------------------|-----------------------|
| 登録ファイル                           |                       |                       |
|                                  |                       |                       |
| ファイル名                            |                       | サイズ                   |
| 契約書.pdf                          |                       | 192,616 バイト ダウンロード 編集 |
|                                  |                       |                       |
| Ball of the local sectors of the |                       |                       |
| 登録リファレンス                         |                       |                       |
| 11771-578                        | +登録されていません。           |                       |
| 5770720                          | AT MICH CONSIGNOR     |                       |
|                                  |                       |                       |
| プロパティ                            |                       |                       |
|                                  |                       |                       |
| ID                               | :2014                 |                       |
| 名前                               | :契約書                  |                       |
| 坐要度                              | : 設定なし                |                       |
| 活用度                              | :0                    |                       |
| オーナ                              | : user01              |                       |
| 更新者                              | : user01              |                       |
| 更新日                              | : 2022/03/25 16:08:54 |                       |
| 保管期限                             | :                     |                       |
| 説明                               | :                     |                       |
| 備考                               | :                     |                       |
| 作成日                              | 2022/03/25 16:08:54   |                       |
| 種別                               | : DENCHOUHOUFILE      |                       |
| 管理册号                             | :                     |                       |
| リビジョン                            | :                     |                       |
| 版数                               | :1                    |                       |
| ロックオーナ                           | :                     |                       |
| ロック日時                            | :                     |                       |
| ファイル名                            | :契約書.pdf              |                       |
| ファイル教                            | -1                    |                       |

2) 最新版を出力したい場合は、上記画面にてダウンロードボタンをクリックすると最新ファイルがダウンロードできます。

#### 3.4.2. 履歴ファイル(過去版ファイル)の参照

1) フォルダ階層をたどり、履歴を参照したいデータをリストに表示し、データを選択します。

2) 右クリックメニューから [履歴]を選択すると、データの履歴表示画面が表示されます。

| 電帳法対応ファイル詳細(契約書) |           |     |     |  |
|------------------|-----------|-----|-----|--|
| 操作               | - ファイルの登録 | /更親 | Г   |  |
|                  | メール表示     |     | 74  |  |
| 8                | 履歴        |     | x.x |  |
|                  | アクセス権変更   |     |     |  |
|                  | オーナ変更     |     |     |  |
| ۵                | ロック       |     |     |  |
|                  | 操作ログ      |     |     |  |
|                  | 承認履歴一覧    |     |     |  |
| ☆                | ブックマークに登録 |     |     |  |
|                  | CSV出力     |     | いま  |  |

3) 履歴表示画面を表示します。

更新者、更新日に実施担当、訂正年月日が履歴表示されます。

| 程歴表示(契約書) <i>* ?</i>                        |                         |      |        |                     |        |  |  |  |
|---------------------------------------------|-------------------------|------|--------|---------------------|--------|--|--|--|
| 上書きされた                                      | 上書きされた履歴 🔘 表示する 💿 表示しない |      |        |                     |        |  |  |  |
| 操作▼ 全                                       | 操作▼ 全て選択 選択解除           |      |        |                     |        |  |  |  |
| 版数                                          | リビジョン                   | 改版理由 | 更新者    | 更新日                 | 公開設定日時 |  |  |  |
| 2                                           |                         | 更新   | user01 | 2022/03/25 16:10:39 |        |  |  |  |
| 1                                           |                         | 初版作成 | user01 | 2022/03/25 16:08:54 |        |  |  |  |
|                                             |                         |      |        |                     |        |  |  |  |
|                                             |                         |      |        |                     |        |  |  |  |
| •                                           |                         |      |        |                     | •      |  |  |  |
| ↓ ↓ ページ 1 / 1 ▶ ▶ 2 件中 1 - 2 を表示 (非表示履歴を含む) |                         |      |        |                     |        |  |  |  |
| 詳細表示 ファイル削除 <b>キャンセル</b>                    |                         |      |        |                     |        |  |  |  |

4) 版数を選択すると詳細表示を行うことができます。本画面では[ファイル削除]ボタンは常に非活性となっており、ファイル削除は行えません。

| 履歴表示(契約                                       | <u>■歴表示(契約書)</u>             |      |        |                     |         |  |  |  |
|-----------------------------------------------|------------------------------|------|--------|---------------------|---------|--|--|--|
| 上書きされた                                        | 」<br>上書きされた履歴 ─ 表示する ◎ 表示しない |      |        |                     |         |  |  |  |
| 操作▼ 全                                         | こで選択 選択                      | 解除   |        |                     |         |  |  |  |
| 版数                                            | リビジョン                        | 改版理由 | 更新者    | 更新日                 | 公開設定日時  |  |  |  |
| 2                                             |                              | 更新   | user01 | 2022/03/25 16:10:39 |         |  |  |  |
| 1                                             |                              | 初版作成 | user01 | 2022/03/25 16:08:54 |         |  |  |  |
|                                               |                              |      |        |                     |         |  |  |  |
|                                               |                              |      |        |                     |         |  |  |  |
| •                                             |                              |      |        |                     | •       |  |  |  |
| ↓      ページ     1     ↓ ↓     2     (非表示履歴を含む) |                              |      |        |                     |         |  |  |  |
|                                               |                              |      | Ĩ      | 細表示 ノファイル削          | 除 キャンセル |  |  |  |

5) 過去の履歴を選択して、[詳細表示]ボタンをクリックすると、旧版の詳細画面が表示されます。 下記のダウンロードボタンをクリックすると旧版のダウンロードが可能です。過去の履歴について、 編集・削除はできません。

| 旧版ファイル(版数1 : 契約書)                                       |                    |
|---------------------------------------------------------|--------------------|
| 操作 🔹 🔁 親フォルダ表示                                          |                    |
| URL: https://procenter.nes.nec.co.jp/procenter/m.do?i=6 |                    |
| 最新の版数は2です。                                              |                    |
| 登録ファイル                                                  |                    |
| ファイル名                                                   | サイズ                |
| 契約書.pdf                                                 | 190,000 バイト ダウンロード |
|                                                         |                    |

### 3.5. データの削除

データを論理削除します。論理削除されたデータはごみ箱に入ります。ごみ箱からはそのデータの 復旧が可能です。

1) フォルダ階層をたどり、論理削除したいデータをリストに表示し、データを選択します。

2) 右クリックメニューから[削除]を選択します。

| 操作 🔹 全て選択 選択解除 🦲 フォルダ作成 📄 ファイル作成 崎 遷移元に戻る |                    |      |            |   |  |  |
|-------------------------------------------|--------------------|------|------------|---|--|--|
| ID                                        | 名前 🔺               | 名前 🔺 |            |   |  |  |
| 201                                       | 4 🙆 <sub>契約書</sub> | 1    | ファイルの登録・更新 |   |  |  |
|                                           |                    | ℅    | 切り取り       |   |  |  |
|                                           |                    | Ð    | ⊐Ľ-        |   |  |  |
|                                           |                    | Ē    | 貼り付け       | • |  |  |
|                                           |                    | ×    | 削除         |   |  |  |
|                                           |                    |      | メール表示      |   |  |  |
|                                           |                    | 8    | 履歴         |   |  |  |

3) [削除]をクリックすると、データは論理削除されます。論理削除したデータは、ごみ箱に入ります。

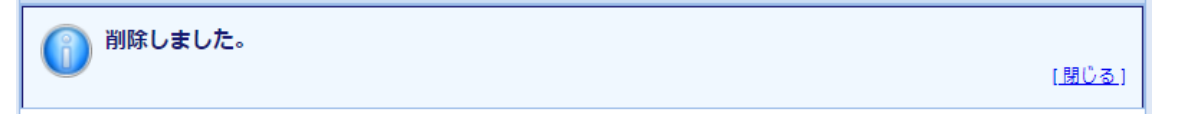

4) 論理削除されたデータを確認するには、管理メニュータブの[ごみ箱]をクリックし、ごみ箱画面を 表示します。

| ごみ箱     |                    |   |            |           |         | \$?           |
|---------|--------------------|---|------------|-----------|---------|---------------|
| 🔞 ೭೫    | 箱(user01)          |   |            |           |         |               |
| 期間:     | 2022/03/18         | ~ | 2022/03/25 | •         |         |               |
|         |                    |   |            |           |         | 表示            |
| 操作▼     | 全て選択 選択解除          |   |            |           | 絞り込み検索  | 2             |
| ID      | 名前                 |   |            | 種別        | 削除者     | 削除日時 🔻        |
| 2014    | 🙆 契約書              |   |            | DENCHOUHO | user01  | 2022/03/25 16 |
|         |                    |   |            |           |         |               |
|         |                    |   |            |           |         |               |
| •       |                    |   |            |           |         | •             |
| 14 4 I- | ページ1 / 1   🕨 🕅   🧞 |   |            |           | 1 件     | 中 1 - 1 を表示   |
|         |                    |   |            | 復旧        | 元の場所に復旧 | 削除            |

5) データを選択すると、復旧を行うことができます。本画面では[ファイル削除]ボタンは常に非活性となっており、ごみ箱からの完全削除は選択できません。

6) 論理削除処理されたスキャン文書と検索用データの内容を確認するには、下記の復旧処理を 行い、ごみ箱からデータを復旧し、復旧先にてスキャン文書及び検索用データの確認をしてくださ い。

7) [元の場所に復旧]ボタンをクリックすると、削除元の場所にデータの復旧が行われます。 ※元の場所に復旧を行った時に、元の場所が既に削除されている場合は、エラーが発生します。

8) [復旧]ボタンをクリックすると、復旧先のデータ選択画面が表示されます。

9) 復旧先のデータを選択し、[選択]ボタンをクリックします。確認ダイアログが表示しますので、 [OK]ボタンをクリックすると、データの復旧が行なわれます。

### 3.6. アクセス権の設定

1) フォルダ階層をたどり、アクセス権を変更したいデータをリストに表示し、データを選択します。

2) 右クリックメニューから[アクセス権変更]を選択すると、選択されたデータのアクセス権変更画面 が表示されます。

| アクセス権変更(契約書)                        |                     | \$ ?                   |
|-------------------------------------|---------------------|------------------------|
| アクセス権設定                             |                     |                        |
| アクセス権変更方法:                          | 没定に追加 🔘 既存の設定から一部削除 | t                      |
| 更新するユーザー覧<br>保存したアクセス焼を適用: 選択してください |                     | 7カセフ 接に声す              |
| 全て選択 選択解除                           |                     |                        |
| ユーザ/グループ名 🔺                         | アクセス権               | 有効期限                   |
| auser01                             | VRWD(削除)            |                        |
| ▲ キャビネット01                          | VRW(書き込み) 🗸         |                        |
|                                     |                     |                        |
| 追加時のアクセス権: VR(読み込み)                 | ▼ ユーザ/グループの追加 -     | <b>覧から削除</b> グループメンバ参照 |
|                                     | アクセス権の保存:           | 保存名(保存                 |
|                                     |                     |                        |
|                                     |                     | -                      |
| 4                                   |                     | 4                      |
|                                     |                     | OK (キャンセル              |

3) アクセス権変更方法の選択、ユーザ/グループの追加、アクセス権の設定を行います。
 ・フォルダの場合、[フォルダ以下もアクセス権変更の対象とする]にチェックすれば、配下のデータ
 も同じ設定内容で変更されます。

**4)** アクセス権、追加時のアクセス権を選択すると、プルダウンに V(表示)、VR(読み込み)、VRW (書き込み)、VRWD(削除)が表示されます。

| アクセス権変更(契約書)                        |                     | \$ ?                   |
|-------------------------------------|---------------------|------------------------|
| アクセス権設定                             |                     |                        |
| アクセス権変更方法:                          | 設定に追加 🔵 既存の設定から一部削除 | :                      |
| 更新するユーザー覧                           |                     |                        |
| 保存したアクセス権を週用: 選択してくたさい<br>全て選択 選択解除 | ●                   | クセス権に戻す                |
| ユーザ/グループ名 🔺                         | アクセス権               | 有効期限                   |
| auser01                             | VRWD(削除) ▼          |                        |
| ▲ キャビネット01                          | VRW(書き込み) 💙         |                        |
|                                     |                     |                        |
| 追加時のアクセス権: VR(読み込み)                 | ▶ ユーザ/グループの追加 -     | <b>覧から削除</b> グループメンバ参照 |
| V(表示)<br>V(表示)                      | アクセス権の保存:           | 保存名                    |
| VRW(書き込み)                           |                     |                        |
| VRWD(削除)                            |                     |                        |
| •                                   |                     | • •                    |
|                                     |                     | ()(+ヤンセル               |

5) [保存名]を入力し、[保存]ボタンをクリックすると、表示されているアクセス権設定を保存されます。

6) [OK]ボタンをクリックすると、アクセス権の変更が行われ、データの詳細画面に戻ります。

## 3.7. データの検索

1) 画面上部のメニューより、[詳細検索]ボタンをクリックすると、検索条件設定画面が表示されます。(検索対象に、全体と表示されます。)

| 検索条件設定                                                  | ¢ ?                         |
|---------------------------------------------------------|-----------------------------|
| 検索条件保存                                                  |                             |
| <b>検索対象</b> (全体)                                        | Î                           |
| <ul> <li>種別</li> <li>電帳法対応ファイル ▼ 拡張プロパティ条件追加</li> </ul> |                             |
| 文字列条件                                                   |                             |
| ◉ 全ての条件を満たす                                             | ġ.                          |
| ■ インデックス情報を使用する(条件が全て「を含む」の場合の                          | のみチェックできます)                 |
| 選択してください 🗸                                              | を含む<br>▼ 削除                 |
| 条件追加                                                    |                             |
| 数值条件                                                    |                             |
| ◎ 全ての条件を満たす ◎ いずれかの条件を満たす                               | ţ.                          |
| 選択してください                                                | より大きい 🖌 削除                  |
| 条件追加                                                    |                             |
| 日付条件                                                    |                             |
| ◉ 全ての条件を満たす                                             | <b>j</b>                    |
| 選択してください 🔹 💿 日時指定 2023/12/04                            | ◎以降                         |
| ● 範囲指定 ● 日時指定                                           | 2023/12/04 🖸 ~ 2023/12/04 🖪 |
| ◎ 特定範囲                                                  | 今日                          |
|                                                         |                             |
|                                                         | 100 🗸 件単位 詳細検索              |

2) 検索条件を入力します。種別のプルダウンから「電帳法対応ファイル」を選択して、[拡張プロパ ティ条件追加]ボタンをクリックする。

3) 種別、文字列条件、数値条件、日付条件、選択条件に文字列や数値、日時を指定して検索が可能です。電帳法対応ファイル選択時の詳細検索画面の項目について下記に説明します。

| 検索条件設定                                                                                                    |         |                             | \$?  |
|----------------------------------------------------------------------------------------------------|---------|-----------------------------|------|
| 検索条件保存                                                                                                    |         |                             |      |
| <b>使秦对象</b> (全体)                                                                                                    |         |                             | Î    |
| 種別 (1)                                                                                                    |         |                             | - U  |
| 電帳法対応ファイル                                                                                                    |         |                             | - U  |
| 文字列条件 (2)                                                                                                    |         |                             | - U  |
| <ul> <li>全ての条件を満たす</li> <li>いずれかの条件</li> </ul>                                                                                                    | を満たす    |                             | - U  |
| ■ インデックス情報を使用する(条件が全て「を含む」                                                                                                    | の場合のみ   | <b>かチェックできます)</b>           | - U  |
| 選択してください                                                                                                    | を       | 含む                          | - U  |
| 条件追加                                                                                                    |         |                             | - U  |
| 数值条件 3                                                                                                    |         |                             | - U  |
| ● 全ての条件を満たす ○ いずれかの条件                                                                                                    | を満たす    |                             |      |
| 取引金額 🖌 1000                                                                                                    | 以       | ↓ 削除                        |      |
| 取引金額 🗸 5000                                                                                                    | Ł       | に り小さい 🗸 削除                 |      |
| 条件追加                                                                                                    |         |                             |      |
| 日付条件 (4)                                                                                                    |         |                             |      |
| ◎ 全ての条件を満たす      ◎ いずれかの条件                                                                                                    | を満たす    |                             | - U  |
| 取引年月日 🔹 💿 日時指定 2023                                                                                                    | 3/12/04 | □ 以降                        | - U  |
| 範囲指定<br><br> | 時指定     | 2021/04/01 🔤 ~ 2022/03/31 🔄 | - 1  |
| ◎ 特                                                                                                    | 定範囲     | 今日                          | - 1  |
| 条件追加                                                                                                    |         |                             | - U  |
| 選択条件 5                                                                                                    |         |                             | - U  |
| ◎ 全ての条件を満たす  ◎ いずれかの条件                                                                                                    | を満たす    |                             | - U  |
| 選択してください 🗸 選択してください                                                                                                    |         | ▼ 削除                        | - II |
| 条件追加                                                                                                    |         |                             | -    |
|                                                                                                    |         | 100 🗸 件単位                   | 詳細検索 |

| 番号  | 項目    | 説明                                                                                                    |
|-----|-------|----------------------------------------------------------------------------------------------------|
| 1   | 種別    | 拡張プロパティ条件として、フォルダ、キャビネット、ASP キャビネット、採番フォーマットフォルダ、ファイル、Web サイト、検索フォルダ、ショートカット、採番フォーマット、BBS、カテゴリ、案件、発言、承認フローフォルダ、承認フロー、電帳法対応ファイルから選択ができます。                                                                                                   |
| 2   | 文字列条件 | 文字列を条件に設定する場合は、文字列条件を選択し、検索条件<br>を設定します。複数追加する場合は、[条件追加]ボタンをクリックし<br>てください。削除する場合は、[削除]ボタンをクリックしてください。<br>条件は、名前、オーナ、更新者、説明、備考、取引先名、伝票番号<br>から選択ができます。                                                                                     |
| 3   | 数値条件  | 数値を条件に設定する場合は、数値条件を選択し、検索条件を設定します。「より大きい」、「以上」、「より小さい」、「以下」、「に一致する」、「に値がある」、「に値がない」から選択可能です。複数追加する場合は、[条件追加]ボタンをクリックしてください。複数条件を設定することで「1000以上かつ5000より小さい」といった範囲指定も可能です。削除する場合は、[削除]ボタンをクリックしてください。<br>数値を条件に設定する場合は、ID、活用度、取引金額から選択ができます。 |
| 4   | 日付条件  | 日付を条件に設定する場合は、[日付条件]を選択し、検索条件を<br>設定します。複数追加する場合は、[条件追加]ボタンをクリックして<br>ください。削除する場合は、[削除]ボタンをクリックしてください。<br>日付を条件に設定する場合は、更新日、保管期限、作成日、取引<br>年月日から選択ができます。また、日時は「2021年4月1日~<br>2022年3月31日」、「2021年7月1日~2021年9月30日」とい<br>った範囲指定も可能です。          |
| (5) | 選択条件  | [選択条件]を条件に設定する場合は、[選択条件]を選択し、検索条件を設定します。複数追加する場合は、[条件追加]ボタンをクリックしてください。削除する場合は、[削除]ボタンをクリックしてください。<br>選択条件を条件に設定する場合は、重要度、書類種別から選択ができます。書類種別を選択した場合、「領収書、請求書、見積書、納品書、注文書」といった書類種別が選択可能です。                                                  |

4) 値がないことを条件に検索する場合は、プルダウンから「に値がない」を選択します。

| 検索条件設定                 |                  |            |            |         | \$ ?  |
|------------------------|------------------|------------|------------|---------|-------|
| 検索条件保存                 |                  |            |            |         |       |
| <b>使索対象</b> (全体)       |                  |            |            |         | Í     |
| 種別                     |                  |            |            |         |       |
| 電帳法対応ファイル              |                  |            |            |         |       |
| 文字列条件                  |                  |            |            |         |       |
| ◎ 全ての条件を満たす 🛛 🔘 いずれ    | れかの条件を満たす        |            |            |         |       |
| ■ 大文字/小文字、全角/半角を区別しない( | <b>条件が全て「を含む</b> | 」の場合のみチェック | できます)      |         |       |
| 伝票番号                   |                  | に値がない      | ▼ 削除       |         |       |
| 条件追加                   |                  |            |            |         |       |
| 数值条件                   |                  |            |            |         |       |
| ◎ 全ての条件を満たす 🛛 💿 いずれ    | 1かの条件を満たす        |            |            |         |       |
| 選択してください 🗸             |                  | より大きい      | ✔ 削除       |         |       |
| 条件追加                   |                  |            |            |         |       |
| 日付条件                   |                  |            |            |         |       |
| ◎ 全ての条件を満たす 🛛 🔘 いずれ    | れかの条件を満たす        |            |            |         |       |
| 選択してください ▼ ● 日時指定      | 2022/03/25       | 🖸 以降       | ~          | 削除      |       |
| ◎ 範囲指定                 | ◎ 日時指定           | 2022/03/25 | 2022/03/25 |         |       |
|                        | ◎ 特定範囲           | 今日         | ~          |         |       |
| 条件追加                   |                  |            |            |         |       |
| 選択条件                   |                  |            |            |         |       |
| ◎ 全ての条件を満たす 🛛 いずね      | れかの条件を満たす        |            |            |         |       |
| 選択してください 🔽 選択してください    |                  | ▼ 削除       |            |         | •     |
|                        |                  |            |            | 20 💙 件単 | 立詳細検索 |

5) 種別、文字列条件、数値条件、日付条件、選択条件のそれぞれは AND 条件で結合した検索条件として実行されます。下記のように、取引先名、取引金額、取引年月日を入力した場合は、 全ての条件を満たす検索結果が出力されます。

| 検索条件設定                                   |                                          | \$ ?          |
|------------------------------------------|------------------------------------------|---------------|
| 検索条件保存                                   |                                          |               |
| <b>使索対象</b> (全体)                         |                                          |               |
| <b>種別</b><br>電帳法対応ファイル                   |                                          |               |
| <b>文字列条件</b> ③ 全ての条件を満たす ○ いずれかの条件を満たす   | <b>す</b><br>や」 の思へのみチェックできます)            |               |
|                                          | □」 (V/m □ (V/07) エン') (CCよう)<br>を含む<br>✓ |               |
| 条件追加                                     |                                          |               |
| 数值条件                                     |                                          |               |
| ◎ 全ての条件を満たす ◎ いずれかの条件を満たす                | ġ                                        |               |
| 取引金額 🖌 100                               | より大きい 💙 削除                               |               |
| 条件追加                                     |                                          |               |
| 日付条件                                     |                                          |               |
| ◎ 全ての条件を満たす  ◎ いずれかの条件を満たす               | <del>9</del>                             |               |
| 取引年月日 🛛 🖌 💿 日時指定 2022/03/25              | 5 🖸 以降 👻                                 | 削除            |
| <ul> <li>範囲指定</li> <li>⑥ 日時指定</li> </ul> | 2022/03/25                               | •             |
| ◎ 特定範囲                                   | 今日                                       |               |
| 条件追加                                     |                                          |               |
| 選択条件                                     |                                          |               |
| ● 全ての条件を満たす ● いずれかの条件を満たす                | वे                                       |               |
| 選択してください 👻 選択してください                      | ₩                                        | •             |
|                                          |                                          | 20 🕶 件単位 詳細検索 |

6)書類の種類別に検索する場合は、選択条件にてプルダウンから**書類種別**を選択し、**書類種別** 右のプルダウンから書類の種類を選択します。

| <b>選択条件</b><br>③ 全ての条件を | 満たす | ◎ いずれかの条件を満たす |      |               |
|-------------------------|-----|---------------|------|---------------|
| 書類種別                    | *   | 契約書           | ▼ 創除 |               |
| 条件追加                    |     |               |      |               |
|                         |     |               |      | 20 🗸 件単位 詳細検索 |

7) 詳細検索ボタンをクリックすると、検索が実行され、条件にあったデータの一覧が表示されます。

| 传来就要           |                 |      |     |                     |       |    |        |       |       |      |                     |       |      |    |
|----------------|-----------------|------|-----|---------------------|-------|----|--------|-------|-------|------|---------------------|-------|------|----|
| 被弄条件再設定 検索条件表示 |                 |      |     |                     |       |    |        |       |       |      |                     |       |      |    |
| 1件の検索結果を       | 1件の検索結果を取得しました。 |      |     |                     |       |    |        |       |       |      |                     |       |      |    |
| パス:            |                 |      |     |                     |       |    |        |       |       |      |                     |       |      |    |
|                |                 |      |     |                     |       |    |        |       |       |      |                     |       |      |    |
| 操作・ 全て         | 選択 選択解除 C5      | V出力  |     |                     |       |    |        |       |       |      |                     |       |      | 絞り |
|                | 名前 🔺            | ID   | 活用度 | 更新日                 | リビジョン | 版数 | オーナ    | ファイル  | 合計サイズ | 取引先名 | 取引年月日               | 取引金額  | 書類種別 |    |
| 📩 😰            | 🕲 契約書           | 2014 | 0   | 2022/03/25 16:10:39 |       | 2  | user01 | 189KB | 189KB | 取引先名 | 2022/03/25 00:00:00 | 10000 | 契約書  |    |

8) CSV 出力ボタンをクリックすると、検索結果一覧をダウンロードします。CSV ファイルで出力されるのは、検索時条件にヒットしたもののみとなります。出力される属性項目については、取引先名、取引年月日、取引金額を含む、出力可能なすべての属性情報が出力されます。

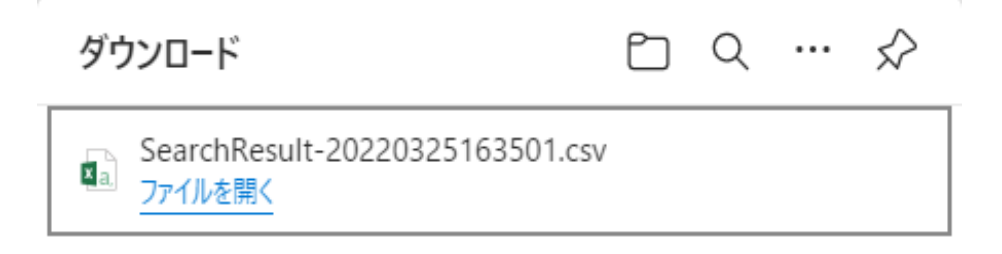

9) 出力される CSV ファイルの例を下記に記載しています。検索結果の印刷が必要な場合、出力 された CSV ファイルを印刷してください。

|   | A        | В     | С    | D      | E       | F        | G    | Н         | 1       | J     | K      | L    | Μ      | N      | 0         | Р       | Q  | R  | S        |   |
|---|----------|-------|------|--------|---------|----------|------|-----------|---------|-------|--------|------|--------|--------|-----------|---------|----|----|----------|---|
| 1 | ID       | 名前    | 重要度  | 取引先名   | 取引金額    | 取引年月E    | 書類種別 | 伝票番号      | 取引案件番   | 書類の大き | 解像度また  | 工事番号 | オーナ    | 更新者    | 更新日       | 保管期限    | 説明 | 備考 | 作成日      | 1 |
| 2 | 50001488 | 売買契約書 | 設定なし | ★★株式会  | 100000  | ######## | 契約書  |           |         |       |        |      | user01 | user01 | ########  | ####### |    |    | ######## | C |
| 3 | 50001482 | 売買契約書 | 設定なし | AAA株式会 | 100000  | ######## | 契約書  |           |         |       |        |      | user01 | user01 | ######### |         |    |    | ######## | [ |
| 4 | 50001393 | 売買契約書 | 設定なし | XXX工業  | 70000   | ######## | 契約書  | con2022-0 | 001-003 |       | 200dpi |      | user02 | user02 | ########  |         |    |    | ######## | 0 |
| 5 | 50001433 | 売買契約書 | 設定なし | XXX工業  | 70000   | ######## | 契約書  | con2022-0 | 001-003 |       | 200dpi |      | user03 | user03 | ######### |         |    |    | ######## | C |
| 6 | 50001446 | 売買契約書 | 設定なし | XXX工業  | 70000   | ######## | 契約書  | con2022-0 | 001-003 |       | 200dpi |      | user03 | user03 | ######### |         |    |    | ######## | [ |
| 7 | 50001473 | 売買契約書 | 設定なし | XXX工業  | 70000   | ######## | 契約書  | con2022-0 | 001-003 |       | 200dpi |      | user04 | user04 | ######### |         |    |    | ######## | C |
| 8 | 50001483 | 売買契約書 | 設定なし | ××株式会  | 200000  | ######## | 契約書  |           |         |       |        |      | user01 | user01 | ######### |         |    |    | ######## | C |
| 9 | 50001494 | 売買契約書 | 設定なし | ■■■株式  | 1000000 | ######## | 契約書  |           |         |       |        |      | user01 | user01 | ######### |         |    |    | ######## | C |

#### 3.8. 操作ログの参照

※本機能は管理者権限のあるユーザのみ利用可能です

データの操作ログの一覧を表示します。データに対して誰がいつどのような操作を行ったのか、 日付の範囲を指定して検索し、確認することができます。

1) 画面上部のメニュータブから [管理メニュー]をクリックすると管理メニューを表示します。管理メ ニューにある[操作履歴]を選択し、操作ログ画面を表示します。

2) 操作ログ画面は下記のように表示されます。

データ操作ログとして、データ作成、データ更新、ファイル登録/更新、データアクセス、データロ ック、データアンロック、アクセス権変更、データ削除、データ復旧、データコピー、データ移動、オ ーナ変更、保管期限変更、ファイル削除、データ保管期限切れ、保管領域移動、承認依頼、承認 依頼取り消し、承認、差戻し、公開、宛先設定変更、リリース、受領が表示可能です。

| 操作履歴     |                       |               | \$ ? |
|----------|-----------------------|---------------|------|
| 条件設定     |                       |               | *    |
| 操作実行ユーザ: |                       | ユーザ検索クリア      |      |
| 期間:      | 2022/03/18 2022/03/25 | -             |      |
| 操作対象:    | ◎ データ操作               | ◎ ユーザ・グループ操作  |      |
|          | 全て選択 選択解除             | 全て選択 選択解除     |      |
|          | データ作成                 | ログイン          |      |
|          | データ更新                 | ログイン失敗        |      |
|          | ファイル登録/更新             | ログアウト         |      |
|          | データアクセス               | ユーザ作成         |      |
|          |                       | - 6/L D. L =/ |      |
|          |                       |               |      |
|          |                       |               |      |
|          |                       |               |      |
|          |                       |               |      |
|          |                       |               |      |
|          |                       |               |      |
|          |                       |               |      |
|          |                       |               |      |
|          |                       |               |      |
|          |                       |               |      |
|          |                       |               |      |
|          |                       |               |      |
|          |                       |               |      |
|          |                       |               |      |
|          |                       |               |      |
|          |                       |               |      |
|          |                       |               |      |
|          |                       |               |      |

3) 条件設定の設定を行い、[表示]ボタンをクリックすると、操作ログ一覧が表示されます。

4) データ削除の操作ログのみを参照したい場合は、期間を設定し、操作対象のデータ操作から [データ削除]を選択して、表示ボタンをクリックします。

| 操作履歴     |            |              |  |
|----------|------------|--------------|--|
| 条件設定     |            |              |  |
| 操作実行ユーザ: |            | ユーザ検索 クリア    |  |
| 期間:      | 2022/03/18 | /25          |  |
| 操作対象:    | ◎ データ操作    | ◎ ユーザ・グループ操作 |  |
|          | 全て選択 選択解除  | 全て選択 選択解除    |  |
|          | データアンロック   | ▲ ログイン ▲     |  |
|          | アクセス権変更    | ログイン失敗       |  |
|          | データ削除      | ログアウト        |  |
|          | データ完全削除    | ユーザ作成        |  |
|          | ニーの須口      |              |  |
|          |            |              |  |
|          |            |              |  |
|          |            |              |  |
|          |            |              |  |
|          |            |              |  |
|          |            |              |  |
|          |            |              |  |
|          |            |              |  |
|          |            |              |  |
|          |            |              |  |
|          |            |              |  |
|          |            |              |  |

5) 指定された期間でデータ削除を行った操作ログが下記のように表示されます。操作日時、実行 ユーザ ID、実行ユーザ名、操作名、データ ID、データ名、ファイル名が一覧表示されます。

| 操作履歴                   |                           |           |                |       |             | \$ ?           |
|------------------------|---------------------------|-----------|----------------|-------|-------------|----------------|
| 条件設定                   |                           |           |                |       |             | ۵              |
| 操作実行ユーザ                |                           | ユーザ検索     | クリア            |       |             |                |
| 期間:                    | 2022/03/18                | 022/03/25 |                |       |             |                |
| 操作対象:                  | <ul> <li>データ操作</li> </ul> | ◎ ユーザ・グル  | ープ操作           |       |             |                |
|                        | 全て選択 選択解除                 | 全て選択選択    | 解除             |       |             |                |
|                        | アクセス権変更                   | ▲ ログイン    | -              |       |             |                |
|                        | データ削除                     | ログイン失敗    |                |       |             |                |
|                        | データ完全削除                   | ログアウト     |                |       |             |                |
|                        | データ復旧                     | ▼ ユーザ作成   | -              |       |             |                |
|                        |                           |           |                |       |             |                |
| •操作一覧                  |                           |           |                |       |             |                |
| 操作日時                   | 実行ユーザID                   | 実行ユーザ名    | 操作名            | データID | データ名        | ファイル名          |
| 2022/03/25 16:41:56    | user01                    | user01    | テータ削除<br>ニーク削除 | 2014  | 契約書         |                |
| 2022/03/25 10.12.30    | usero i                   | usero i   | アージ的味          | 2014  | <b>兴</b> 约曾 |                |
|                        |                           |           |                |       |             |                |
|                        |                           |           |                |       |             |                |
|                        |                           |           |                |       |             |                |
|                        |                           |           |                |       |             |                |
|                        |                           |           |                |       |             |                |
|                        |                           |           |                |       |             |                |
|                        |                           |           |                |       |             |                |
|                        |                           |           |                |       |             |                |
|                        |                           |           |                |       |             |                |
|                        |                           |           |                |       |             |                |
| 4 4   ペ−ジ <u> </u>   / | /1   ▶ ▶                  |           |                |       |             | 2 件中 1 - 2 を表示 |
|                        |                           |           |                |       |             | 表示CSV出力        |

6) データにアクセスした操作ログのみを参照したい場合は、期間を設定し、操作対象のデータ操作から[データアクセス]を選択して、表示ボタンをクリックします。

| 操作履歴     |                           |              |
|----------|---------------------------|--------------|
| 条件設定     |                           |              |
| 操作実行ユーザ: |                           | ユーザ検索クリア     |
| 期間:      | 2022/03/18 🔄 ~ 2022/03/25 |              |
| 操作対象:    | ◎ データ操作                   | ◎ ユーザ・グループ操作 |
|          | 全て選択 選択解除                 | 全て選択 選択解除    |
|          | ファイル登録/更新 🔺               | ログイン 🔺       |
|          | データアクセス                   | ログイン失敗       |
|          | データロック                    | ログアウト        |
|          | データアンロック                  | ユーザ作成        |
|          |                           |              |
|          |                           |              |
|          |                           |              |

7) 指定された期間でデータにアクセスを行った操作ログが下記のように表示されます。操作日時、 実行ユーザ ID、実行ユーザ名、操作名、データ ID、データ名、ファイル名が一覧表示されます。

| 操作履歴                |                  |           |                 |       |           | 2 ?                    |  |  |  |
|---------------------|------------------|-----------|-----------------|-------|-----------|------------------------|--|--|--|
| 条件設定                |                  |           |                 |       |           | ۲                      |  |  |  |
| 操作実行ユーザ:            |                  | ユーザ検      | 素 クリア           |       |           |                        |  |  |  |
| 期間:                 | 2022/03/18 🔤 ~ 2 | 022/03/25 |                 |       |           |                        |  |  |  |
| 操作対象·               | ◎ デーク場作          | 0 7-#r    | ガループ場作          |       |           |                        |  |  |  |
|                     | 金丁選択 選択解除        | 全て選択      |                 |       |           |                        |  |  |  |
|                     |                  | 主て進入      | 7967.7.(12±162: |       |           |                        |  |  |  |
|                     | ノアイル登録/ 更新       |           | -84             |       |           |                        |  |  |  |
|                     | テータアクセス          | ログインス     |                 |       |           |                        |  |  |  |
|                     | テータロック           |           | -               |       |           |                        |  |  |  |
|                     | テータアンロック         | ▼ ユーサ作助   | K               |       |           |                        |  |  |  |
|                     |                  |           |                 |       |           |                        |  |  |  |
| ●操作一覧               |                  |           |                 |       |           |                        |  |  |  |
| 操作日時                | 実行ユーザID          | 実行ユーザ名    | 操作名             | データID | データ名      | ファイル名                  |  |  |  |
| 2022/03/25 16:42:43 | CA01             | CA01      | データアクセス         | 2002  | .bookmark |                        |  |  |  |
| 2022/03/25 16:41:56 | user01           | user01    | データアクセス         | 2009  | フォルダ01    |                        |  |  |  |
| 2022/03/25 16:41:51 | user01           | user01    | データアクセス         | 2009  | フォルダ01    |                        |  |  |  |
| 2022/03/25 16:37:16 | user01           | user01    | データアクセス         | 2009  | フォルダ01    |                        |  |  |  |
| 2022/03/25 16:18:23 | user01           | user01    | データアクセス         | 2009  | フォルダ01    |                        |  |  |  |
| 2022/03/25 16:14:41 | user01           | user01    | データアクセス         | 2009  | フォルダ01    |                        |  |  |  |
| 2022/03/25 16:12:30 | user01           | user01    | データアクセス         | 2009  | フォルダ01    |                        |  |  |  |
| 2022/03/25 16:11:51 | user01           | user01    | データアクセス         | 2009  | フォルダ01    |                        |  |  |  |
| 2022/03/25 16:08:55 | user01           | user01    | データアクセス         | 2009  | フォルダ01    |                        |  |  |  |
| 2022/03/25 16:08:09 | user01           | user01    | データアクセス         | 2009  | フォルダ01    |                        |  |  |  |
|                     |                  |           |                 |       |           |                        |  |  |  |
|                     |                  |           |                 |       |           |                        |  |  |  |
|                     |                  |           |                 |       |           |                        |  |  |  |
| 14 4 A-221          | /1               |           |                 |       |           | 10 件中 1 - 10 を表示       |  |  |  |
|                     |                  |           |                 |       |           | 10 17 4 1 - 10 -2.22/1 |  |  |  |
|                     |                  |           |                 |       |           | 表示CSV出力                |  |  |  |

## 4. 電子帳簿保存法 非機能要件

#### 4.1. 入出力装置の必須仕様について

ディスプレイ、プリンタ、スキャナといった入出力装置について、可視性確保の観点から下記の仕様を満たしている装置を使用して下さい。

1) PROCENTER SaaS にアクセスするクライアント PC に接続するディスプレイについては下記の 仕様を満たすものを使用して下さい。

画面サイズ:14inch(35cm)以上 カラー:RGB256 階調相当以上 解像度:800×600 以上

2) クライアント PC に接続し、ダウンロードしたファイルを印刷するプリンタについては下記の仕様 を満たすものを使用して下さい。

解像度:200dpi 以上 カラー:RGB256 階調相当以上

3) クライアント PC に接続し、対象の紙文書をスキャンして電子ファイル化するためのスキャナについては下記の仕様を満たすものを使用して下さい。

形式:カラースキャナ スキャン解像度:200dpi 以上 カラー:24bit カラー/256 階調以上 原稿サイズ:対象の紙がスキャンできるサイズ以上

### 4.2. ディスプレイ表示と印刷

「データの参照」で記載したように、PROCENTER SaaS に登録されているファイルは、利用者側 のローカル PC にダウンロードをすることが可能です。PDF やオフィス文書等の登録されたファイル をディスプレイ表示、印刷する場合には、ダウンロード先のローカル PC にインストールされたアプリ ケーションでダウンロードされたファイルを開いて表示します。印刷についても、ファイルを開いたア プリケーションにて印刷してください。

電子帳簿保存法の可視性を満たした表示、印刷を行う場合の例として下記手順を参考としてください。

・PDF ファイルを表示する場合

ダウンロードした PDF ファイルを Adobe Acrobat Reader DC を使用して開きます。[表示]→[ズーム]をクリックし、「ページレベルにズーム」を選択すると表示中のページ全体が画面に表示されます。 また、[表示]→[ズーム]をクリックし、「倍率指定」を選択し、表示したい倍率を指定することで縮小・ 拡大表示を行うことが出来ます。

・PDF ファイルを印刷する場合

ダウンロードした PDF ファイルを Adobe Acrobat Reader DC を使用して開きます。[ファイル]→[印 刷]をクリックし、印刷画面を開きます。等倍サイズで印刷する場合はページサイズ処理から「実際 のサイズ」を選択して下さい。拡大、縮小印刷が必要な場合は、用紙サイズに合わせて「カスタム倍 率」を設定してください。

PROCENTER/C SaaS

電子帳簿保存法対応マニュアル

2023 年 12 月発行 文書番号: 7H000-PRC41-1-0054

NEC ソリューションイノベータ株式会社

記載されている製品名は各社の商標または登録商標です。 このドキュメントの内容は予告なしに変更することがあります。